Інструкція для участі у дистанційному другому турі Всеукраїнської олімпіади

## Національного університету «Львівська політехніка» для професійної орієнтації вступників на основі повної загальної середньої освіти у 2020 році

1. Для коректного введення результатів переможців II туру Олімпіади до ЄДЕБО просимо скачати та заповнити анкету учасника та надіслати її за електронною адресою abc@lpnu.ua до початку II туру Олімпіади. Скачати її можна за посиланням: <u>http://ctdz.lp.edu.ua/mod/assign/view.php?id=568</u>

2. 29.05.2020p. о 15.00 зайдіть на сторінку ЦТДЗ за адресою: <u>http://ctdz.lp.edu.ua/course/view.php?id=152</u>

3. Ввійдіть у систему за допомогою логіну і паролю, які Ви використовували під час проведення першого туру.

4. Після логування на сторінці Олімпіади виберіть **ZOOM кімнати** <u>http://ctdz.lp.edu.ua/mod/book/view.php?id=588</u>

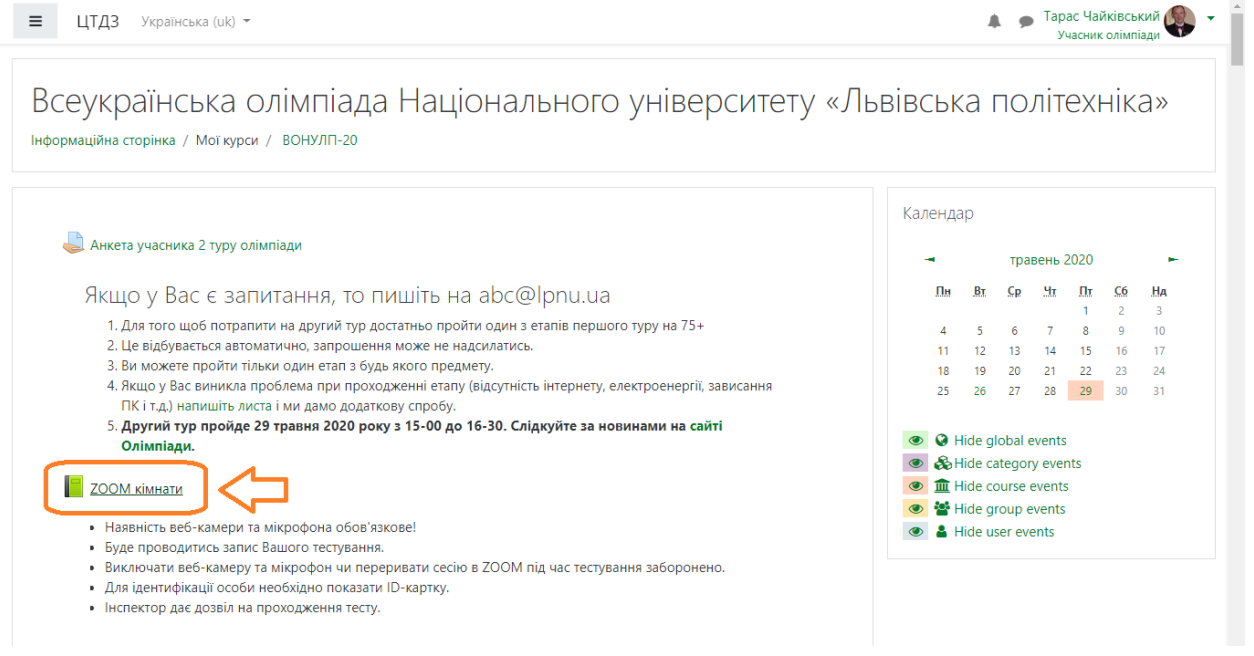

5. Знайдіть своє ім'я та прізвище у відповідній ZOOM кімнаті, де буде здійснюватись Ваша ідентифікація за допомогою платформи ZOOM та перейдіть за посиланням.

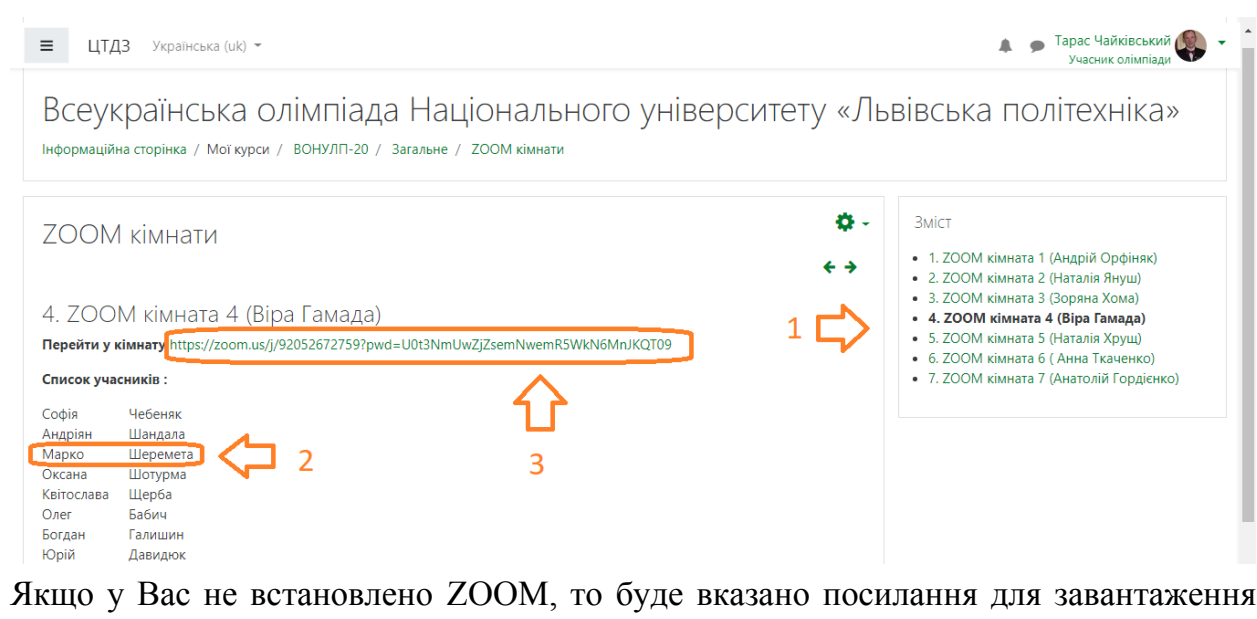

Якщо у Вас не встановлено ZOOM, то буде вказано посилання для завантаження програми.

При цьому:

• інструктор встановлює візуальний контакт з учасниками другого туру;

• учасники другого туру вмикають відео- і голосовий зв'язок та по черзі представляються з демонстрацією своєї ІD-картки (паспорта) з видимою фотографією, повним іменем та номером документа;

інструктор фіксує факт присутності учасника Олімпіади та відповідності представленого документа, здійснюючи при ceciï НИМ цьому запис відеоконференцзв'язку. Відмітка про присутність учасника другого туру здійснюється навпроти його прізвища та імені у реєстрі учасників;

• тільки у випадку ідентифікації учасника його результат буде зарахований.

6. Після ідентифікації оберіть дисципліну, за якою Ви берете участь в ІІ турі Олімпіади. Наприклад, для того, щоб взяти участь у ІІ турі Олімпіади з математики, слід обрати: «М-ІІ тур». Після цього ввімкнеться Ваш персональний лічильник часу, за яким на розв'язок тесту Вам буде виділено 60 хв. Після проходження зазначеного часу доступ учасників Олімпіади до редагування відповідей тесту буде закрито, і вони зможуть ознайомитися із результатом у своєму персональному кабінеті.